## Ortak Çalışma Alanı Bağlantısı Kılavuzu (Windows 7)

Ortak çalışma alanı (rektörlük) bağlantısı için öncelikle internet ağınız üzerinden TEDU ağına VPN oluşturulması gerekmektedir. VPN bağlantısı oluşturulduktan sonra aşağıdaki işlemler ile ortak çalışma alanı bağlantısı gerçekleştirilir.

• Bilgisayarım açılır ve Ağ Sürücüne Bağlan tıklanır.

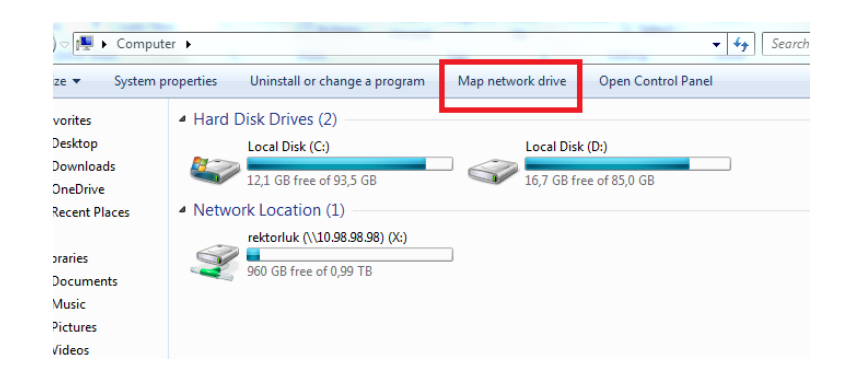

- Aşağıdaki ayarları yapınız;
  - Dizin : X seçilir.
  - Klasör : \\10.98.98\rektorluk yazılır.
  - o Oturum Açıldığında Yeniden Bağlan sekmesi işaretlenir.
- Bitir tıklanır.

| 🕞 🤹 ма                                                                                  | ap Network Drive                                                             |  |  |
|-----------------------------------------------------------------------------------------|------------------------------------------------------------------------------|--|--|
| Wha                                                                                     | t network folder would you like to map?                                      |  |  |
| Specify the drive letter for the connection and the folder that you want to connect to: |                                                                              |  |  |
| Drive:<br>Folder                                                                        | X: ▼   r: \\10.98.98.98\rektorluk ▼   Browse ■                               |  |  |
|                                                                                         | Example: \\server\share                                                      |  |  |
|                                                                                         | ✓ Reconnect at logon                                                         |  |  |
|                                                                                         | Connect using different credentials                                          |  |  |
|                                                                                         | Connect to a Web site that you can use to store your documents and pictures. |  |  |
|                                                                                         |                                                                              |  |  |
|                                                                                         |                                                                              |  |  |
|                                                                                         |                                                                              |  |  |
|                                                                                         | <b>Finish</b> Cancel                                                         |  |  |

- <u>Kişisel bilgisayarlarınızdan</u> (TEDU ağına dahil olmayan) ortak çalışma alanına bağlantı gerçekleştiriyorsanız; kullanıcı adı ve parola ekranı karşınıza gelir. Kullanıcı hesabı olarak TEDUPass kullanıcı hesabı aşağıdaki gibi girilir;
  - Kullanıcı Adı : TEDU\isim.soyisim
  - Parola : (TEDUPass kullanıcı hesabı parolası)
- Tamam tıklanır.

| Windows Güvenliği                                                           |       |  |  |
|-----------------------------------------------------------------------------|-------|--|--|
| Ağ kimlik bilgilerini girin                                                 |       |  |  |
| Belirtilen konuma bağlanmak için kimlik bilgilerinizi girin:<br>10.98.98.98 |       |  |  |
| TEDU\isim.soyisim                                                           |       |  |  |
| •••••                                                                       |       |  |  |
| X Kimlik bilgilerimi anımsa                                                 |       |  |  |
|                                                                             |       |  |  |
|                                                                             |       |  |  |
| Tamam                                                                       | İptal |  |  |

Bilgisayarım altında ağ sürücüsü olarak ortak çalışma alanı bağlantısı görülür.

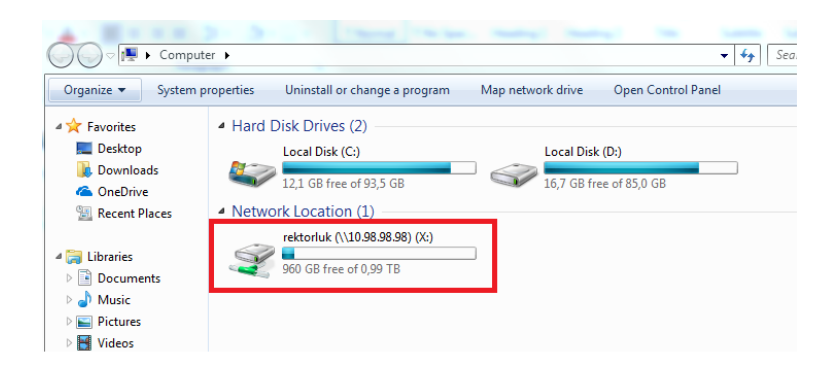